Exporting Images as JPEG/TIFF for Conference or Publications

- 1. Find image you want in GE PACS.
- 2. Click drop down arrow under Exam at the top

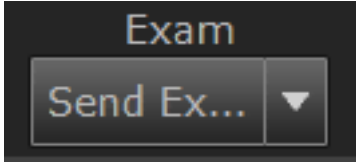

3. Click on 'Send Exams'

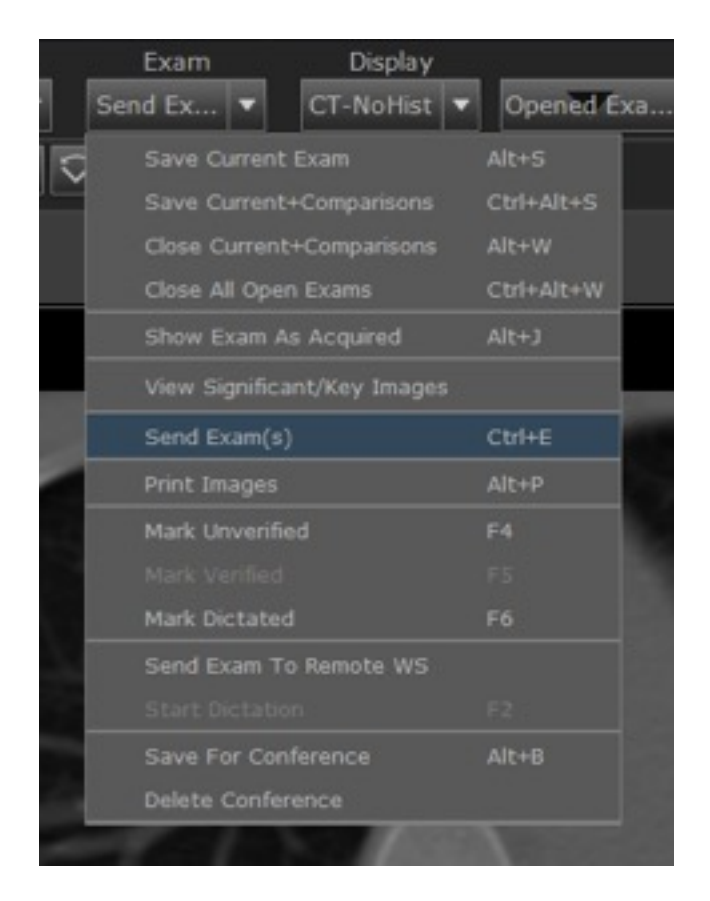

4. Click on Export Images tab

| Exam Export              |                                        |
|--------------------------|----------------------------------------|
| DICOM Send Export Images |                                        |
| Method:                  | Save to Disk                           |
| Export:                  | All Images from Series                 |
| Format:                  | TIFF(8 bit)                            |
| Domain:                  | BWH                                    |
|                          | ☑ Send original image(s) from database |
|                          | De-identify images                     |
| File Name:               | _tt570312101000                        |
| Location:                | C:\exportedImages_SaveToDisk           |
|                          | t.                                     |
|                          | Send Cancel                            |

- 5. Fields:
  - a. Method: Save to Disk
  - b. Export: 'All Images from Series' is self explanatory, 'significant images' are the

ones you select using this tool where the letters 'SI' will appear on the image, or 'selected image' which is the image you are currently on when you click send exams.

- c. Domain: Keep BWH
- d. File Name: self explanatory
- e. Location: change destination of the exported images by clicking on the directory

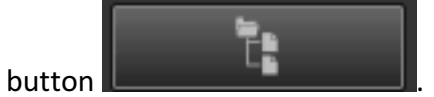

6. Click send to export.